## 「ドコモ シンプルマイク01」

## ファームウェア更新手順

### ファームウェア更新について

本製品のファームウェア更新が必要かを「ドコモ シンプルマイク設定」 アプリ(以降、設定 アプリ)を介し、ネットワークに接続して確認し、必要に応じて更新ファイルをダウンロー ドして、シンプルマイクのファームウェアを更新する機能です。

設定アプリの起動時に、メインメニュー画面に最新のファームウェアがある旨が表示され、 更新を促します。

#### ファームウェア更新時の注意事項

- ファームウェア更新を利用するためには設定アプリの「ファームウェア更新」機能を利用して行います。
- ファームウェア更新開始時から本製品を、卓上ホルダ(又は AC アダプタを直接接続)を
  利用して充電いただき、更新中は接続を解除しないでください。更新に失敗することが
  あります。
- ファームウェア更新(ダウンロード、更新)には時間がかかる場合があります。
  - > ファームウェア更新中は、本製品の各機能を利用することはできません。
  - ファームウェア更新は電波状態の良い所で行い、更新中はスマートフォン/タブ レット/ドコモテレビターミナルのご利用を控えていただくことをおすすめします。 電波状態が悪い場合や、スマートフォン/タブレット/ドコモテレビターミナルの ご利用状況により、ファームウェア更新を中断することがあります。
- ファームウェア更新が不要な場合は、「お使いのシンプルマイクは最新です」と表示されます。
- ファームウェア更新に失敗した場合に、本製品が起動しなくなることや、一切の操作ができなくなることがあります。その場合には、大変お手数ですがドコモ指定の故障取扱窓口までお越しいただけますようお願いいたします。

# ファームウェアを更新する(スマホ/タブレット)

■設定アプリ起動時のファームウェア更新手順

設定アプリ起動時、更新ファイルの有無を確認します。新しいファームウェアが有る場合は、 設定アプリのメインメニュー画面に最新のファームウェアがある旨が表示され、更新を促 されます。

【手順1】

ファームウェアの更新確認ダイアログから「アップデートする」をタップします。 ダイアログが閉じ、アップデート画面に遷移します。

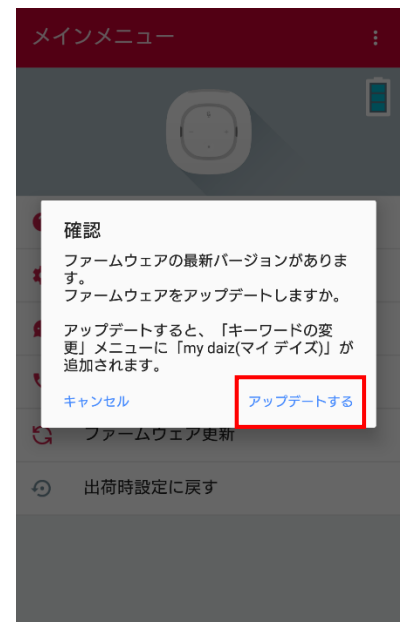

※最新版のアプリの場合このようなポップアップ表示となります。

【手順 2】

本製品のファームウェアが最新でない場合、ファームウェアの更新確認画面が表示されます。更新する場合は「アップデートする」をタップします。

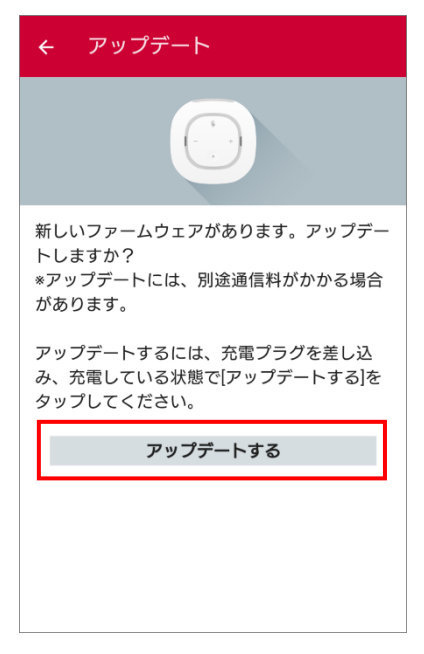

- 本製品を充電していない場合、「シンプルマイクを充電している状態にしてください」
  と表示され、ファームウェア更新を進めることができません。卓上ホルダ(又は AC ア ダプタを直接接続)で本製品を充電した上で、再度「アップデートする」をタップして ください。
- 既にファームウェアが最新の場合は、「お使いのシンプルマイクは最新です」と表示されます。この場合、更新の必要はございません。

【手順 3】

ファームウェアのダウンロードを開始します。ダウンロード状況を示すプログレスバーが 右端まで進むとダウンロードが完了し、次にファームウェアの更新が自動で開始されます。

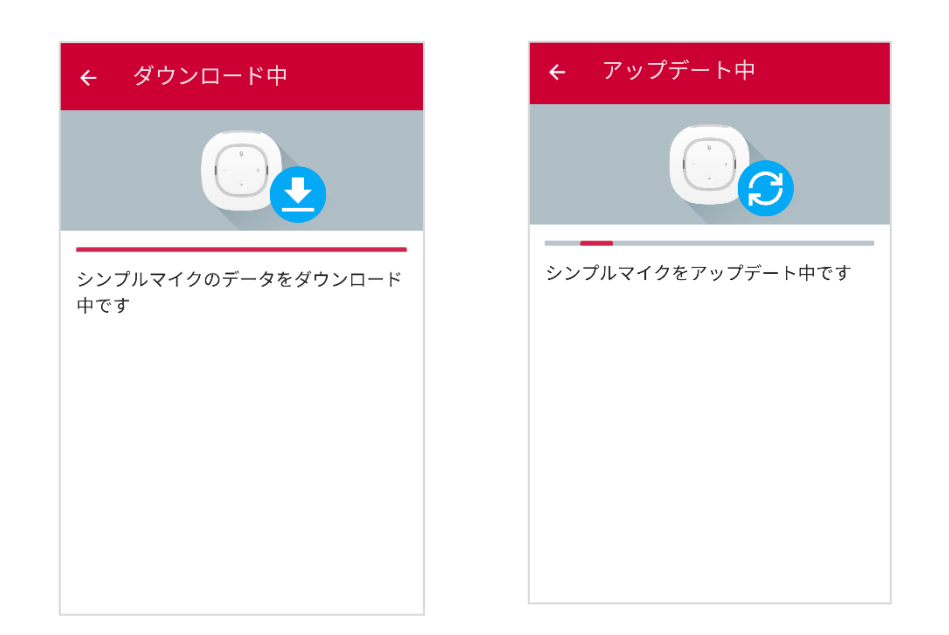

- シンプルマイクのファームウェア更新中は、本製品の LED が白色で点滅します。
- 更新が完了すると、新しいファームウェアに切り替えるため、本製品とスマートフォン /タブレットの Bluetooth 接続を切断し、Bluetooth の再接続をします。
   再接続が完了した場合は、本製品の LED が青色で点灯します。

【手順 4】

ファームウェアの更新が完了すると、「お使いのシンプルマイクは最新です」と表示されま す。これでファームウェア更新は終了です。新しいファームウェアのシンプルマイクがご利 用いただけます。

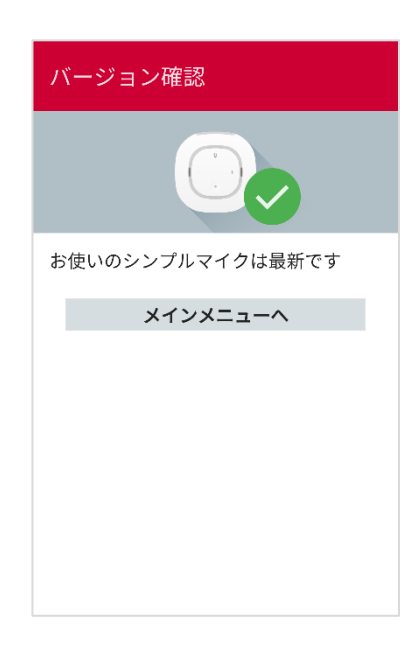

# ファームウェアを更新する(ドコモテレビターミナル)

■設定アプリ起動時のファームウェア更新手順

設定アプリ起動時、更新ファイルの有無を確認します。新しいファームウェアが有る場合は、 設定アプリのメインメニュー画面に最新のファームウェアがある旨が表示され、更新を促 されます。

【手順1】

本製品のファームウェアが最新でない場合、ファームウェアの更新確認画面が表示されます。更新する場合は「アップデート」をタップします。

ファームウェアアップデート シンプルマイクの新しいファームウェアがあります。アップデートしますか? ※アップデートには、別途通信料がかかる場合があります。 キャンセル

【手順 2】

ファームウェアのダウンロードを開始します。ダウンロード状況を示すプログレスバーが 右端まで進むとダウンロードが完了し、次にファームウェアの更新が自動で開始されます。

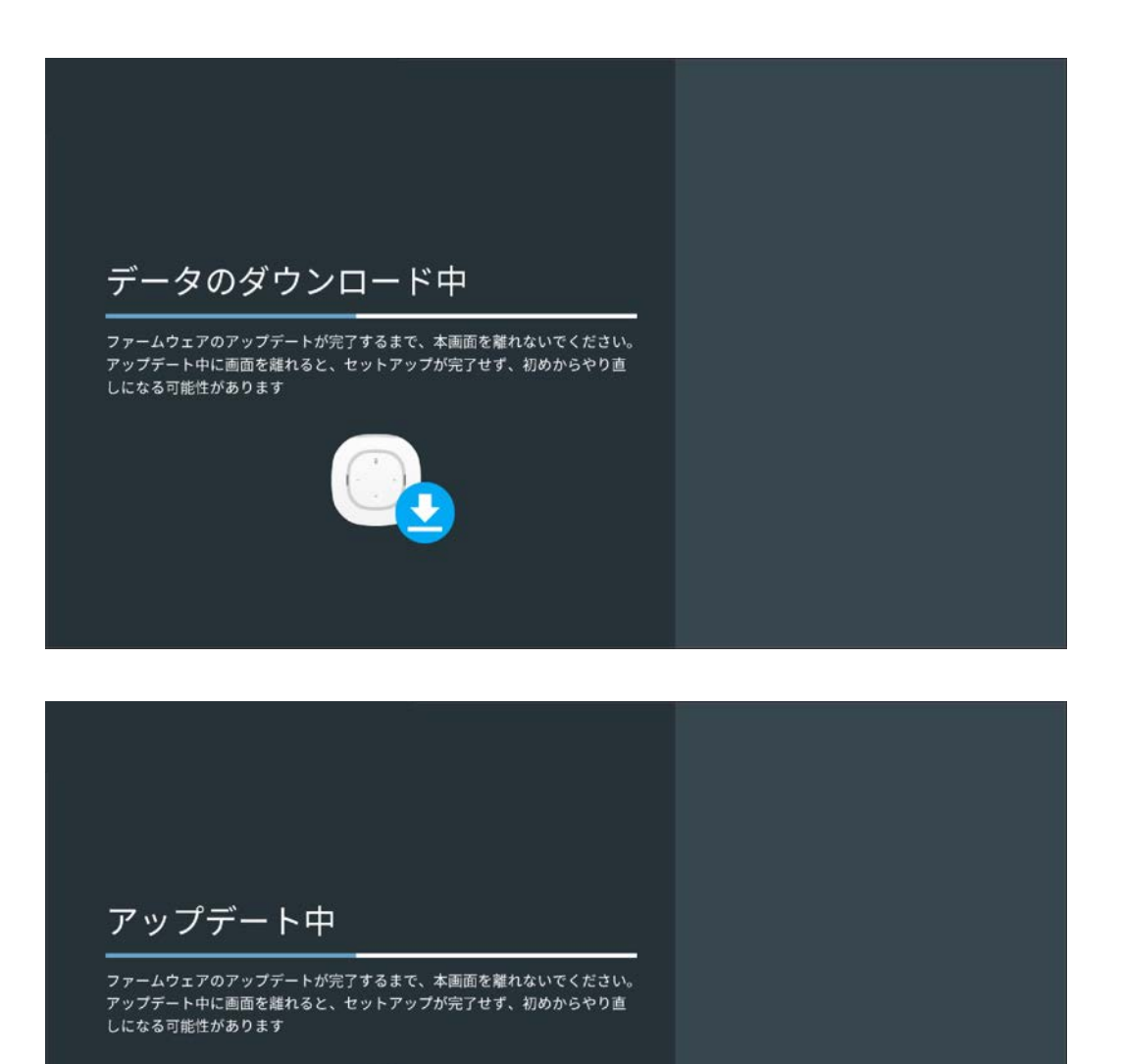

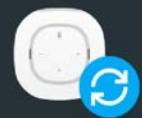

【手順 3】

ファームウェアの更新が完了すると、「アップデート完了」と表示されます。これでファームウェア更新は終了です。新しいファームウェアのシンプルマイクがご利用いただけます。

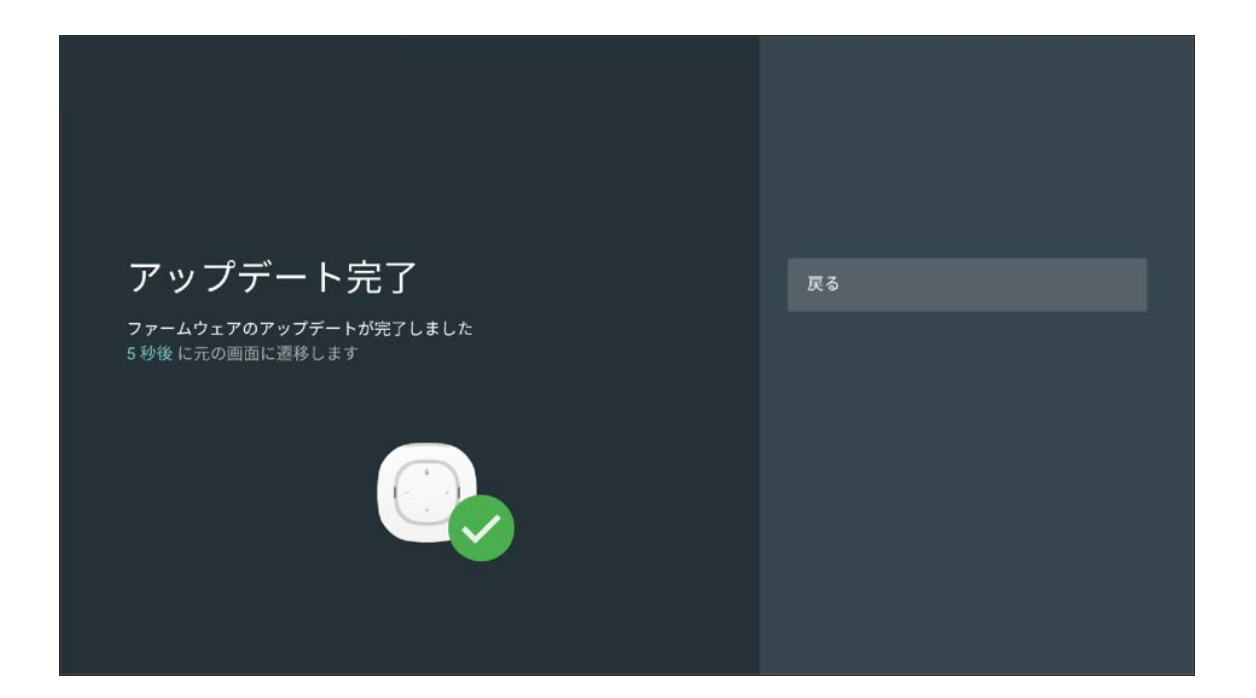

(2019年4月版)